# **brother**

# Hálózati használati útmutató

Ez a Hálózati használati útmutató hasznos információkat tartalmaz a Brother nyomtató vezetékes és vezeték nélküli beállításaival kapcsolatban. Ezenkívül a bemutatja a támogatott protokollokkal kacsplatos információkat is, továbbá részletes hibaelhárítási tippeket nyújt.

A legfrissebb kézikönyv letöltéséhez látogassa meg a Brother Solutions Center honlapot a következő címen: (<u>http://solutions.brother.com/</u>). Innen töltheti le a legfrissebb illesztőprogramokat és segédprogramokat a nyomtatóhoz, hibaelhárítási tippeket és válaszokat találhat a leggyakoribb kérdésekre, továbbá a Brother Solutions Center használatával speciális nyomtatási megoldásokról is tájékozódhat.

# Vonatkozó modellek

Ez az útmutató a következő modellekre vonatkozik:

QL-580N/710W/720NW/1060N

# A jelzések áttekintése

Az útmutatóban a következő ikonokat használjuk:

| • | Fontos     | A <u>Fontos</u> jelzés esetlegesen fellépő veszélyes helyzetre hívja fel a figyelmet, amely anyagi kárhoz vagy a készülék funkcióvesztéséhez vezethet.            |
|---|------------|----------------------------------------------------------------------------------------------------|
|   | Megjegyzés | A megjegyzésekben útmutatót talál a különböző helyzetek kezelésére,<br>továbbá tanácsokat arra vonatkozóan, hogy a művelet hogyan<br>használható más funkciókkal. |

# Összeállítási és publikációs közlemény

Ez a legfrissebb, termékleírásokat és műszaki adatokat tartalmazó kézikönyv a Brother Industries, Ltd. felügyelete alatt készült és került publikálásra.

A jelen útmutató tartalma és a termékek műszaki adatai előzetes bejelentés nélkül is változhatnak.

A Brother fenntartja magának a jogot, hogy bejelentés nélkül módosítsa a kézikönyvben foglalt műszaki adatokat és anyagokat, és nem vállal felelősséget az olyan (akár közvetett) károkért, amelyek a bemutatott anyagokba vetett bizalom miatt - beleértve, de nem kizárólag a kiadvánnyal kapcsolatos nyomdai és egyéb hibákat - következnek be.

© 2012 Brother Industries, Ltd. Minden jog fenntartva.

# FONTOS TUDNIVALÓ

- Ez a termék kizárólag abban az országban használható, ahol azt megvásárolták. Ne használja a terméket a vásárlás országától eltérő országban, mert megsértheti az adott ország vezeték nélküli távközlési és rádiófrekvenciákra vonatkozó előírásait.
- A jelen dokumentumban a Windows<sup>®</sup> XP mind a Windows<sup>®</sup> XP Professional, mind a Windows<sup>®</sup> XP Home Edition kiadásokra utal. Ezenkívül a jelen dokumentumban a Windows<sup>®</sup> XP nem utal a Windows<sup>®</sup> XP x64 Edition kiadásra.
- A jelen dokumentumban a Windows Vista<sup>®</sup> a Windows Vista<sup>®</sup> minden kiadására utal.
- A jelen dokumentumban a Windows<sup>®</sup> 7 a Windows<sup>®</sup> 7 minden kiadására utal.
- A jelen dokumentumban a Windows Server<sup>®</sup> 2003 a Windows Server<sup>®</sup> 2003 és Windows Server<sup>®</sup> 2003 R2 kiadásokra utal. A jelen dokumentumban azonban a Windows Server<sup>®</sup> 2003 nem utal a Windows Server<sup>®</sup> 2003 x64 Edition kiadásra.
- A jelen dokumentumban a Windows Server<sup>®</sup> 2008 a Windows Server<sup>®</sup> 2008 és Windows Server<sup>®</sup> 2008 R2 minden kiadására utal.
- A modellek elérhetősége országonként változó.

# Brother telefonszámok

Műszaki és üzemeltetési segítségnyújtásért a vásárlás országának megfelelő telefonszámot kell hívnia. A hívást az *adott országból* kell kezdeményezni.

| Egyesült Államok     | 1-877-BROTHER                                                                          |
|----------------------|----------------------------------------------------------------------------------------|
| Kanada               | 1-877-BROTHER                                                                          |
| Európa               | A helyi Brother-képviselet elérhetőségét a http://www.brother.com oldalon találja.     |
| Megjegyzéseit és jav | vaslatait a következő levélcímen várjuk:                                               |
| Kanada               | Brother International Corporation (Canada), Ltd.                                       |
|                      | - Marketing Dept.<br>1 rue Hotel de Ville, Dollard-des-Ormeaux, Quebec, H9B 3H6 Canada |
| Európa               | European Product & Service Support                                                     |
|                      | 1 Tame Street, Audenshaw, Manchester M34 5JE, UK                                       |

Szervizközpontok (Kanada)

A hivatalos Brother szervizközpontok címét a 1-877-BROTHER telefonszámon tudhatja meg.

#### További kapcsolattartási adatok

Brother weboldal: http://www.brother.com

Gyakran ismételt kérdések (FAQ), terméktámogatás és műszaki kérdése, legfrissebb illesztőprogramok és segédprogramok: <u>http://solutions.brother.com</u>

(Csak az Egyesült Államokban) Brother tartozékok és kellékanyagok: http://www.brothermall.com

# Tartalomjegyzék

| 1 | Bevezetés                                                                            | 1         |
|---|--------------------------------------------------------------------------------------|-----------|
|   | Hálózati szolgáltatások                                                              | 1         |
| 2 | A nyomtató hálózati beállításainak módosítása                                        | 2         |
|   | A nyomtató hálózati beállításainak módosítása                                        |           |
|   | (IP-cím, alhálózati maszk és átjáró)                                                 | 2         |
|   | A BRAdmin Light segédprogram használata                                              | 2         |
|   | Egyéb nyomtatókezelő alkalmazások                                                    | 5         |
|   | Webalapú nyomtatókezelés (webböngésző)                                               | 5         |
|   | BRAdmin Professional segeoprogram (windows <sup>~</sup> )                            | 5         |
| 3 | A készülék konfigurálása vezeték nélküli hálózat esetén                              | 6         |
|   | Áttekintés                                                                           | 6         |
|   | Ellenőrizze, hogy milyen hálózatot használ                                           | 7         |
|   | Hálózathoz kapcsolódó WLAN hozzáférési ponttal/routerhez                             |           |
|   | csatlakozó rendelkező számítógéphez csatlakoztatva (Infrastruktúra mód)              | 7         |
|   | Kapcsolódás vezeték nélküli kapcsoláttal rendelkező számítógéphez                    | 0         |
|   | WLAN NOZZAIETESI PONVIOULET NEIKUI (Ad-Noc mod)                                      | ð         |
|   | (Windows <sup>®</sup> és Macintosh felhasználók számára javasolt megoldás)           | ٩         |
|   | Eqvgombos konfiguráció Wi-Fi Protected Setup™ használatával                          |           |
|   |                                                                                      |           |
| 4 | A nyomtató beállításainak kinyomtatása                                               | 11        |
|   | A nyomtató beállításainak kinyomtatása                                               | 11        |
| 5 | Webalapú nyomtatókezelés                                                             | 13        |
|   | Áttekintés                                                                           | 13        |
|   | A nyomtató beállításainak konfigurálása webalapú nyomtatókezeléssel (webböngészőn ke | esztül)14 |
| 6 | Hibaelhárítás                                                                        | 15        |
|   | Áttekintés                                                                           | 15        |
| Α | A. melléklet                                                                         | 19        |
|   | Támogatott protokollok és biztonsági szolgáltatások                                  | 10        |
|   |                                                                                      |           |

#### В B. melléklet

| A hálózati kapcsolatok és protokollok típusai                                     | 20 |
|-----------------------------------------------------------------------------------|----|
| Hálózat kapcsolatok típusai                                                       | 20 |
| Protokollok                                                                       |    |
| A nyomtató konfigurálása hálózati felhasználáshoz                                 | 24 |
| IP-cím, alhálózati maszk és átjáró                                                | 24 |
| Vezeték nélküli hálózattal kapcsolatos szakkifejezések és alapelvek               | 26 |
| A hálózat meghatározása                                                           | 26 |
| Biztonsági szakkifejezések                                                        | 26 |
| IP-cím beállításának egyéb módjai (haladó felhasználók és rendszergazdák számára) | 29 |
| DHCP használata az IP-cím konfigurálásához                                        | 29 |
| RARP használata az IP-cím konfigurálásához                                        | 29 |
| BOOTP használata az IP-cím konfigurálásához                                       |    |
| APIPA használata az IP-cím konfigurálásához                                       | 30 |
| ARP használata az IP-cím konfigurálásához                                         | 31 |

#### С C. melléklet

32

20

| Áttekintés                            |  |
|---------------------------------------|--|
| A Hálózatbeállító eszköz használata   |  |
| Indítsa el a Hálózatbeállító eszközt  |  |
| Kommunikációs beállítások módosítása  |  |
| Beállítások módosítása több nyomtatón |  |
| Menüsáv                               |  |
| Nyomtató csatlakozási állapota        |  |
| Hálózati beállítások                  |  |
|                                       |  |
| árgymutató                            |  |

#### D Tárgymutató

**Bevezetés** 

# Hálózati szolgáltatások

A Brother nyomtató a belső hálózati nyomtatókiszolgáló használatával megosztható 10/100 MB vezetékes<sup>1</sup> vagy IEEE 802.11b/g/n vezeték nélküli hálózaton. A nyomtatókiszolgáló különböző funkciókat és csatlakozási módokat támogat, a TCP/IP-t támogató hálózaton futó operációs rendszertől függően. A következő táblázat mutatja be, hogy melyik operációs rendszer milyen hálózati szolgáltatásokat és kapcsolatokat támogat.

# 🖉 Megjegyzés

1

Bár a Brother készülék vezetékes<sup>1</sup> és vezeték nélküli hálózat esetén is használható, egyszerre azonban csak az egyik csatlakoztatási mód lehetséges.

<sup>1</sup> A QL-580N/720NW/1060N készülék vezetékes hálózati interfésszel rendelkezik.

| Operációs rendszerek                                          | Windows <sup>®</sup> XP<br>Windows Vista <sup>®</sup><br>Windows <sup>®</sup> 7 | Windows Server <sup>®</sup><br>2003/2008 | Mac OS X 10.5.8 - 10.7 |
|---------------------------------------------------------------|---------------------------------------------------------------------------------|------------------------------------------|------------------------|
| Nyomtatás                                                     | <ul> <li>✓</li> </ul>                                                           | ✓                                        | ~                      |
| BRAdmin Light<br>Lásd: 2. oldal.                              | ~                                                                               | ~                                        | ~                      |
| BRAdmin Professional <sup>1</sup><br>Lásd: 5. oldal.          | ~                                                                               | ~                                        |                        |
| Webalapú nyomtatókezelés<br>(webböngésző)<br>Lásd: 13. oldal. | v                                                                               | ~                                        | ~                      |
| Status Monitor                                                | V                                                                               |                                          | <ul> <li>✓</li> </ul>  |
| Driver Deployment Wizard                                      | V                                                                               | <ul> <li>✓</li> </ul>                    |                        |
| Hálózatbeállító eszköz                                        | <ul> <li>✓</li> </ul>                                                           | <ul> <li>✓</li> </ul>                    |                        |

A BRAdmin Professional a http://solutions.brother.com/ honlapról tölthető le.

# A nyomtató hálózati beállításainak módosítása

# A nyomtató hálózati beállításainak módosítása (IP-cím, alhálózati maszk és átjáró)

# A BRAdmin Light segédprogram használata

A BRAdmin Light egy segédalkalmazás, amelyet a hálózathoz csatlakoztatott Brother készülékek alapbeállítására fejlesztettek ki. A szoftver ezen kívül képes megkeresni a hálózaton lévő Brother termékeket, megtekinteni azok státuszát, és konfigurálni az alapvető hálózati beállításokat, mint például az IP-címet.

### A BRAdmin Light telepítése

■ Windows<sup>®</sup>

2

- 1 Bizonyosodjon meg róla, hogy a nyomtató be van kapcsolva.
- 2 Kapcsolja be a számítógépet. Telepítés előtt zárja be a futó alkalmazásokat.
- Helyezze be a mellékelt CD-ROM lemezt a CD-ROM meghajtóba. Automatikusan megjelenik a nyitó képernyő. Ha megjelenik a típusnév képernyő, válassza ki a megfelelő nyomtatót. Ha megjelenik a nyelvválasztási képernyő, válassza ki a megfelelő nyelvet.
- 4 Megjelenik a képernyőn a CD-ROM főmenüje. Kattintson a Hálózati segédprogramok ikonra.
- 5 Kattintson a **BRAdmin Light** lehetőségre, és kövesse a képernyőn megjelenő utasításokat.
- Macintosh

Helyezze be a mellékelt CD-ROM-ot a CD-ROM meghajtóba, majd kattintson a **BRAdmin Light.jar** ikonra a CD-ROM **Utilities** mappájában. Ha a szoftvert a Macintosh számítógépen szeretné futtatni, másolja át a **BRAdmin Light.jar** és a **BRAdminLightHelp** mappát a számítógép kívánt mappájába, majd futtassa onnan a szoftvert.

# 🖉 Megjegyzés

- A Brother BRAdmin Light legfrissebb verzióját a http://solutions.brother.com/ honlapról töltheti le.
- Ha fejlettebb szintű nyomtatókezelésre van szüksége, használja a BRAdmin Professional segédalkalmazás legfrissebb verzióját, amely a következő címen érhető el: <u>http://solutions.brother.com/</u>. Ez a segédalkalmazás csak Windows<sup>®</sup> rendszeren használható.
- Ha tűzfalat, kémprogram-elhárító szoftvert vagy vírusirtó alkalmazást használ, ideiglenesen kapcsolja ki őket. Akkor indítsa újra őket, ha meggyőződött arról, hogy tud nyomtatni.
- A csomópont név megjelenik az aktuális BRAdmin Light ablakban. A nyomtató nyomtatókiszolgálójának alapértelmezett csomópont neve "BRNxxxxxxxxx" vagy "BRWxxxxxxxxx". (A "xxxxxxxxxx" a nyomtató MAC-címén/Ethernet címén alapul.)
- A Brother nyomtatószerverek alapértelmezett jelszava az access.

### Az IP-cím, az alhálózati maszk és az átjáró beállítása a BRAdmin Light segítségével

- 1 A BRAdmin Light segédalkalmazás indítása.
  - Windows<sup>®</sup>

Kattintson a Start/Minden program/Brother/BRAdmin Light/BRAdmin Light menüpontra.

Macintosh

A segédprogramot a következő fájlok valamelyikére történő dupla kattintással indíthatja el:

Macintosh

- CD-ROM/Utilities/BRAdmin Light.jar.
- BRAdmin Light.jar, illetve ezen fájlok Macintosh számítógépre telepített másolata.
- 2 A BRAdmin Light ezután automatikusan rákeres az új készülékekre.
- 3 Kattintson duplán a még nem konfigurált készülékre.

#### Windows<sup>®</sup>

| 🦓 Keresés 💦 Vir        | S 😵 💕          |                 |                   |
|------------------------|----------------|-----------------|-------------------|
| Csomópont ne 1         | Eszköz állapot | Típus neve      | Csomópont típusa  |
| BRN0080775 92.168.3.17 | READY          | Brother XX-XXXX | Brother NC-12002h |
|                        |                |                 |                   |
|                        |                |                 |                   |
|                        |                |                 |                   |
|                        |                |                 |                   |
|                        |                |                 |                   |
|                        |                |                 |                   |
|                        |                |                 |                   |
|                        |                |                 |                   |
|                        |                |                 |                   |
|                        |                |                 |                   |
|                        |                |                 |                   |
|                        |                |                 |                   |
|                        |                |                 |                   |

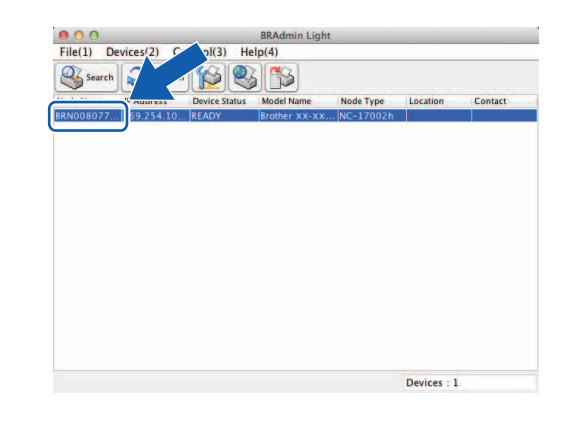

#### 🖉 Megjegyzés

- Ha nem használ DHCP/BOOTP/RARP kiszolgálót, az eszköz állapota Nincs beállítva lesz a BRAdmin Light segédprogram képernyőjén.
- A csomópont nevet és a MAC-címet a nyomtatóbeállítások kinyomtatásával tekintheti meg. (Lásd: A nyomtató beállításainak kinyomtatása ➤> 11. oldal.)

4 Válassza a STATIC (STATIKUS) lehetőséget a Boot Method (Betőltési mód) beállítások közül. Adja meg a nyomtatókiszolgáló IP Address (IP-cím), Subnet Mask (Alhálózati maszk) és Gateway (Átjáró) (ha szükséges) beállításait.

Macintosh

### Windows®

| os Vezérlés Hálózat                                                           |                                        | General Control Network                                            |
|-------------------------------------------------------------------------------|----------------------------------------|--------------------------------------------------------------------|
| Betaltési mód<br>C ALITO<br>E STATIKUS<br>C HCP<br>C RARP<br>BOOTP<br>Z APIPA |                                        | Boot Method<br>AUTO<br>e STATIC<br>DHCP<br>RARP<br>BOOTP<br>C APPA |
| IP-cim<br><u>A</u> lhálózati maszk<br>Átjáró                                  | XXXXXXXXXXXXXXXXXXXXXXXXXXXXXXXXXXXXXX | IP Address DOCXDOCXXJ0                                             |

5 Kattintson az **OK** lehetőségre.

6 Ha megfelelően van beprogramozva az IP-cím, a Brother nyomtatószerver megjelenik az eszközlistában.

# Egyéb nyomtatókezelő alkalmazások

A Brother nyomtatót a BRAdmin Light segédprogramon kívül a következő nyomtatókezelő alkalmazásokkal használhatja együtt. A hálózati beállítások ezekkel a segédprogramokkal módosíthatja.

# Webalapú nyomtatókezelés (webböngésző)

A nyomtatókiszolgáló beállításait HTTP-n (Hiperszöveg átviteli protokoll) keresztül szabványos webböngészővel módosíthatja. (Lásd: *A nyomtató beállításainak konfigurálása webalapú nyomtatókezeléssel (webböngészőn keresztül)* **>>** 14. oldal.)

# BRAdmin Professional segédprogram (Windows<sup>®</sup>)

A BRAdmin Professional a hálózathoz csatlakoztatott Brother eszközök fejlettebb kezelésére szolgáló segédprogram. A segédprogram Brother készülékeket keres a hálózaton, és az eszközök állapotát könnyen áttekinthetően jeleníti meg tallózó nézetben, különböző színekkel jelölve az eszközök különböző állapotát. Az alkalmazásból lehet konfigurálni a hálózatot és az eszközök állapotát, valamint lehetőség van az eszközök firmware-ének frissítésére a hálózathoz kapcsolódó Windows<sup>®</sup> számítógépről. A BRAdmin Professional a Brother eszközök tevékenységét is naplózni tudja a hálózaton, és a naplót HTML, CSV, TXT vagy SQL formátumban tudja exportálni.

További információért és letöltésért látogasson el weboldalunkra: http://solutions.brother.com/

# 🖉 Megjegyzés

- Használja a BRAdmin Professional segédalkalmazás legfrissebb verzióját, amely a következő címen érhető el: <u>http://solutions.brother.com/</u>. Ez a segédprogram csak Windows<sup>®</sup> rendszeren használható.
- Ha tűzfalat, kémprogram-elhárító szoftvert vagy vírusirtó alkalmazást használ, ideiglenesen kapcsolja ki őket. Akkor indítsa újra őket, ha meggyőződött arról, hogy tud nyomtatni.
- A csomópont név megjelenik az aktuális BRAdmin Professional ablakban. Az alapértelmezett csomópont név "BRNxxxxxxxxx" vagy "BRWxxxxxxxx". (A "xxxxxxxxx" a nyomtató MAC-címén/Ethernet címén alapul.)

3

# A készülék konfigurálása vezeték nélküli hálózat esetén

# **Áttekintés**

A készülék vezeték nélküli hálózathoz történő csatlakoztatásához kövesse a *Gyors telepítési útmutató* utasításait. A CD-ROM telepítő és USB-kábelt használatával történő konfiguráció az ajánlott módszer Windows<sup>®</sup> és Macintosh felhasználók számára. Ezzel a módszerrel egyszerűen csatlakoztathatja a készüléket a vezeték nélküli hálózathoz.

További vezeték nélküli konfigurációs módszerekkel kapcsolatban olvassa el ezt a fejezetet, amelyben a vezeték nélküli hálózati beállítások konfigurálásával kapcsolatos részletes leírást talál. A TCP/IP beállításokkal kapcsolatos információkért lásd: *A nyomtató hálózati beállításainak módosítása (IP-cím, alhálózati maszk és átjáró)* **>>** 2. oldal.

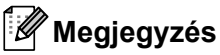

 Az optimális, mindennapi dokumentum nyomtatási eredmények eléréséhez helyezze a Brother készüléket a lehető legközelebb a WLAN hozzáférési ponthoz (routerhez), és a két készülék között lehetőleg ne legyenek akadályok. Ha a két készülék között nagy tárgyak vagy falak vannak, vagy más elektronikus készülékek által generált interferencia, az befolyásolhatja a dokumentumok adatátviteli sebességét.

E tényezők miatt a vezeték nélküli csatlakozás nem minden dokumentumtípus és alkalmazás esetén minősül a legjobb csatlakozási módnak. A leggyorsabb átviteli sebességet USB-csatlakozás használatával érheti el.

- A vezeték nélküli beállítások konfigurálása előtt ismernie kell az SSID-t és a hálózati kulcsot.
- Bár a Brother készülék vezetékes<sup>1</sup> és vezeték nélküli hálózat esetén is használható, egyszerre azonban csak az egyik csatlakoztatási mód lehetséges.

A QL-580N/720NW/1060N készülék vezetékes hálózati interfésszel rendelkezik.

# Ellenőrizze, hogy milyen hálózatot használ

# Hálózathoz kapcsolódó WLAN hozzáférési ponttal/routerhez csatlakozó rendelkező számítógéphez csatlakoztatva (Infrastruktúra mód)

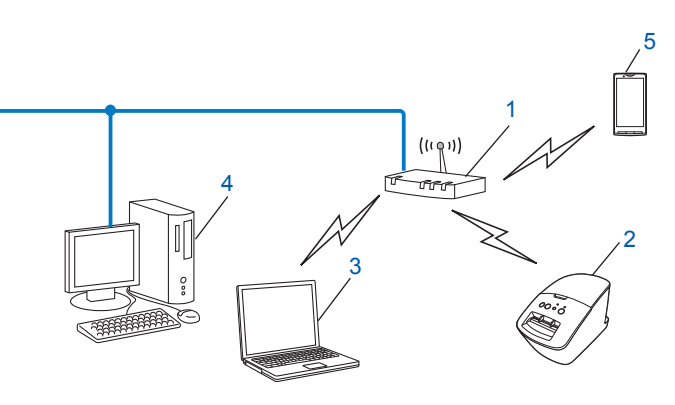

- 1 WLAN hozzáférési pont (router)<sup>1</sup>
  - Ha a számítógép támogatja az Intel<sup>®</sup> My WiFi Technology (Intel<sup>®</sup> MWT), a számítógépet Wi-Fi Protected Setup™ hozzáférési pontként is használhatja.
- 2 Vezeték nélküli hálózati nyomtató (az Ön nyomtatója)
- 3 A WLAN hozzáférési ponthoz/routerhez vezeték nélküli kapcsolaton keresztül csatlakozó számítógép
- 4 Vezeték nélküli kapcsolattal nem rendelkező, a WLAN hozzáférési ponthoz/routerhez vezetékes Ethernet kábellel csatlakozó számítógép
- 5 Okostelefon

#### Telepítési módszer

Az alábbi útmutatások mutatják be a Brother nyomtató vezeték nélküli hálózati környezetben történő telepítésére szolgáló módszereket. Válassza ki a hálózati környezethez leginkább illeszkedő módszert.

Vezeték nélküli konfiguráció USB-kábel ideiglenes használatával (Windows<sup>®</sup> és Macintosh felhasználók számára javasolt megoldás)

Lásd: Vezeték nélküli konfiguráció USB-kábel ideiglenes használatával (Windows<sup>®</sup> és Macintosh felhasználók számára javasolt megoldás) >> 9. oldal.

Egygombos vezeték nélküli konfiguráció WPS használatával

Lásd: Egygombos konfiguráció Wi-Fi Protected Setup™ használatával >> 10. oldal.

# Kapcsolódás vezeték nélküli kapcsolattal rendelkező számítógéphez WLAN hozzáférési pont/router nélkül (Ad-hoc mód)

Ennél a hálózati típusnál nincs központi WLAN hozzáférési pont/router. Minden egyes vezeték nélküli ügyfél közvetlenül kommunikál egymással. Ha a Brother vezeték nélküli nyomtató (az Ön nyomtatója) is része ennek a hálózatnak, akkor az összes nyomtatási feladatot közvetlenül a számítógéptől kapja.

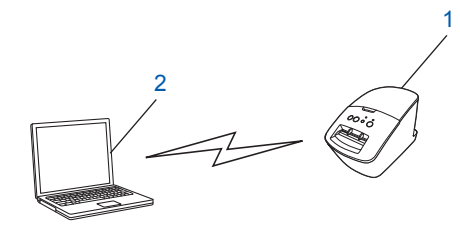

1 Vezeték nélküli hálózati nyomtató (az Ön nyomtatója)

#### 2 Vezeték nélküli hálózati kapcsolattal rendelkező számítógép

Windows Server<sup>®</sup> rendszerek esetén nem garantált az Ad-hoc módban történő vezeték nélküli kapcsolatra. Az Ad-hoc módot csak a 802.11b támogatja.

# Vezeték nélküli konfiguráció USB-kábel ideiglenes használatával (Windows<sup>®</sup> és Macintosh felhasználók számára javasolt megoldás)

Javasoljuk, hogy a PC vagy Mac számítógépet vezeték nélküli kapcsolattal csatlakoztassa a hálózathoz e módszer esetében.

A nyomtatót a hálózathoz kapcsolódó számítógépről USB-kábel (A)<sup>1</sup> használatával konfigurálhatja.

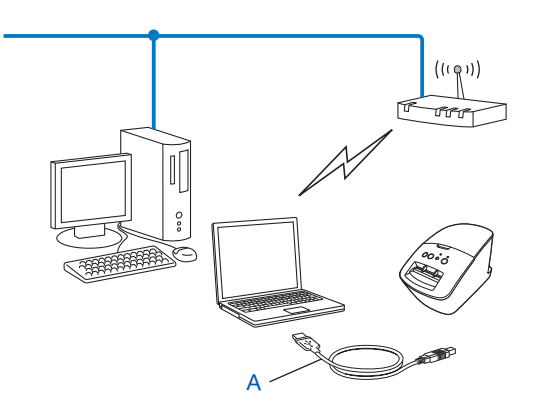

<sup>1</sup> A nyomtató vezeték nélküli beállításait a vezetékes vagy vezeték nélküli kapcsolattal rendelkező számítógépről USB-kábel használatával konfigurálhatja.

A telepítési eljárást a Gyors telepítési útmutatóban találja.

# Egygombos konfiguráció Wi-Fi Protected Setup™ használatával

A WPS használatával egyszerűen konfigurálhatja vezeték nélküli hálózati beállításait, ha a WLAN hálózati hozzáférési pont/router (A) támogatja a Wi-Fi Protected Setup™ (PBC<sup>1</sup>) szolgáltatást.

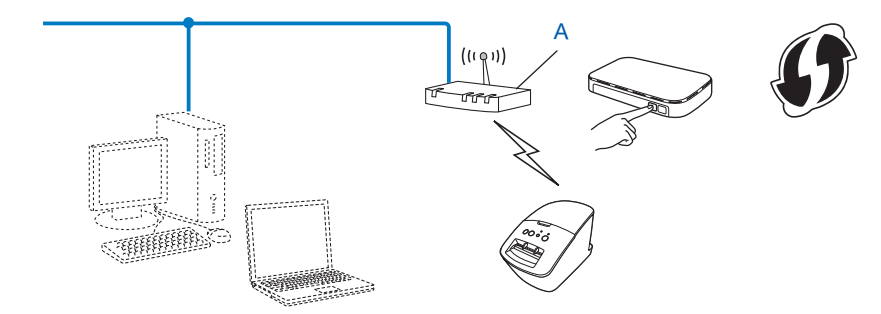

<sup>1</sup> Push Button Configuration (Beállítás gombnyomásra).

A telepítési eljárást a Gyors telepítési útmutatóban találja.

4

# A nyomtató beállításainak kinyomtatása

# A nyomtató beállításainak kinyomtatása

A nyomtatóbeállítások lap nyomtatja ki a hálózati beállításokat felsoroló jelentést. A nyomtatóbeállítások lapot a nyomtató Vágás gombjával nyomtathatja ki. A következő adatokat/elemeket nyomtathatja ki:

- Program verzió
- Nyomtató felhasználási előzmények
- Hiányzó pont tesztmintázat
- Segédprogram beállítási információk
- Sablonok listája
- Hálózati beállítási információk
- Wi-Fi<sup>®</sup> beállítási információk

# 🖉 Megjegyzés

• A segédprogram használatával előre beállíthatja, hogy mely elemek kerüljenek kinyomtatásra.

Lásd a Használati útmutató "QL segédprogram" fejezetét. Adja meg a "Nyomtatóinformációk kimeneti beállításai" lehetőséggel kinyomtatott paramétereket.

- A csomópont név megjelenik a nyomtató beállításai között. Az alapértelmezett csomópont név "BRNxxxxxxxxx" vagy "BRWxxxxxxxx". (A "xxxxxxxxx" a nyomtató MAC-címén/Ethernet címén alapul.)
- Bizonyosodjon meg róla, hogy DK tekercs van behelyezve, és hogy be van csukva a szalagtartó fedele. A nyomtatóbeállítások lap kinyomtatásához 102 mm méretű DK tekercs használatát javasoljuk a QL-1060N, és 62 mm méretű DK tekercset a QL-580N/710W/720NW készülék esetén.
- Kapcsolja be a nyomtatót.
- 3 Nyomja le és tartsa legalább egy másodpercig lenyomva a Vágás gombot.

### 🖉 Megjegyzés

A hálózati beállítások törlése és az APIPA bekapcsolása

#### QL-580N/1060N:

Nyomja le a BE/KI gombot a készülék KIkapcsolásához. Ezután tartsa lenyomva a BE/KI gombot két másodpercig. Tartsa folyamatosan lenyomva a BE/KI gombot, és nyomja le kétszer a Vágás gombot. A hálózati beállítások törlődnek.

#### QL-710W/720NW:

Nyomja le és tartsa lenyomva a Vágás gombot, miközben a készülék kikapcsolt állapotában lenyomva tartja a BE/KI gombot.

Amikor a WI-FI jelzőfény villogni kezd és a státusz jelzőfény narancssárgán világít, nyomja le kétszer a Vágás gombot, miközben lenyomva tartja a BE/KI gombot. A hálózati beállítások törlődnek.

• A hálózati beállítások törlése és az APIPA kikapcsolása

#### QL-580N/1060N:

Nyomja le a BE/KI gombot a készülék KIkapcsolásához. Ezután tartsa lenyomva a BE/KI gombot két másodpercig. Tartsa folyamatosan lenyomva a BE/KI gombot, és nyomja le négyszer a Vágás gombot. A hálózati beállítások törlődnek.

#### QL-710W/720NW:

Nyomja le és tartsa lenyomva a Vágás gombot, miközben a készülék kikapcsolt állapotában lenyomva tartja a BE/KI gombot.

Amikor a WI-FI jelzőfény villogni kezd és a státusz jelzőfény narancssárgán világít, nyomja le négyszer a Vágás gombot, miközben lenyomva tartja a BE/KI gombot. A hálózati beállítások törlődnek.

5

# Webalapú nyomtatókezelés

# **Áttekintés**

Szabványos webböngésző használatával, HTTP protokollon keresztül kezelheti a nyomtatót a hálózaton. A webalapú nyomtatókezelés a következő lehetőségeket nyújtja:

- Nyomtató állapotának megjelenítése
- Nyomtató beállításainak, pl. a TCP/IP információk módosítása
- A nyomtató és a nyomtatókiszolgáló szoftververziójának megjelenítése
- Hálózati és nyomtató konfigurációs beállítások módosítása

### 🖉 Megjegyzés

Microsoft<sup>®</sup> Internet Explorer<sup>®</sup> 7.0/8.0 vagy Firefox<sup>®</sup> 3.6 vagy későbbi verziók használatát javasoljuk Windows<sup>®</sup>, és Safari<sup>®</sup> 5.0 vagy későbbi, illetve Firefox<sup>®</sup> 6.0 vagy későbbi verziók használatát Macintosh számítógépen. Bizonyosodjon meg arról, hogy a használt böngészőben engedélyezte a JavaScript és a cookie-k használatát.

A webalapú nyomtatókezelés használatához TCP/IP hálózatra van szükség, valamint a nyomtatónak és a számítógépnek érvényes IP-címmel kell rendelkeznie.

# A nyomtató beállításainak konfigurálása webalapú nyomtatókezeléssel (webböngészőn keresztül)

A nyomtatókiszolgáló beállításait HTTP-n (Hiperszöveg átviteli protokoll) keresztül szabványos webböngészővel módosíthatja.

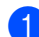

1) Írja be a böngészőbe a következő: http://printer ip address/. (Ahol a printer ip address a nyomtatószerver IP-címe vagy a szerver neve.)

Például:

http://192.168.1.2/ (ha a nyomtató IP-címe 192.168.1.2).

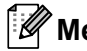

# Megjegyzés

Ha módosította a számítógép hosts állományát, vagy a tartománynév-szolgáltatás rendszert használia, a nyomtatószerver DNS nevét is megadhatja. Mivel a nyomtatószerver támogatja a TCP/IP és NetBIOS funkciókat, a nyomtatószerver NetBIOS nevét is megadhatja. A NetBIOS név a nyomtatóbeállítások oldalon található meg. A hozzárendelt NetBIOS név a csomópont név első 15 karaktere, és alapértelmezett beállításban "BRNxxxxxxxxx", ahol az "xxxxxxxxx" az Ethernet cím.

- 2) Kattintson a **Network Configuration** (Hálózat konfiguráció) elemre.
- 3 Adja meg a felhasználónevet és jelszót. A felhasználónév admin és az alapértelmezett jelszó az access.
- 4 Kattintson az **OK** lehetőségre.
- Ezek után módosíthatja a nyomtatószerver beállításait.

6

# Hibaelhárítás

# **Áttekintés**

Ez a fejezet mutatja be a Brother nyomtató használata során előforduló tipikus hálózati problémák megoldását. Ha a fejezet elolvasása után sem tudja megoldani a problémát, látogassa meg a Brother Solutions Center honlapot a következő címen: <u>http://solutions.brother.com/</u>

#### A fejezet elolvasása előtt győződjön meg róla, hogy a következő elemek konfigurálva lettek.

| Először ellenőrizze a következőt:                                                                                          |
|----------------------------------------------------------------------------------------------------|
| A tápkábel megfelelően van csatlakoztatva és a nyomtató be van kapcsolva.                                                  |
| A (vezeték nélküli) hozzáférési pont, router vagy hálózati elosztó be van kapcsolva, és világít a kapcsolódást jelző fény. |
| A készülékről minden védőcsomagolás el lett távolítva.                                                                     |
| Az előlap és hátlap teljesen be van csukva.                                                                                |

A tekercs rekeszébe megfelelően van behelyezve a tekercs.

(Vezetékes hálózat esetén) A hálózati kábel megfelelően csatlakozik a Brother nyomtatóhoz és a routerhez vagy elosztóhoz.

#### Nem tudom befejezni a vezeték nélküli hálózati beállítás konfigurációját.

| Kérdés                                                                                                    | Interfész          | Megoldás                                                                                                    |
|----------------------------------------------------------------------------------------------------|--------------------|----------------------------------------------------------------------------------------------------|
| A biztonsági beállítások                                                                                                    | vezeték            | Ellenőrizze és állítsa be a megfelelő biztonsági beállításokat.                                                                                                    |
| (SSID/hálózati kulcs)<br>megfelelőek?                                                                                                    | nelküli            | <ul> <li>Az alapértelmezett biztonsági beállítások tartalmazhatják a gyártó<br/>nevét vagy a WLAN hozzáférési pont/router típusát.</li> </ul>                                                                                     |
|                                                                                                    |                    | <ul> <li>A biztonsági beállításokkal kapcsolatban lásd a WLAN hozzáférési<br/>pont/router használati utasításait.</li> </ul>                                                                                                    |
|                                                                                                    |                    | <ul> <li>Kérdezze meg a WLAN hozzáférési pont/router gyártóját, az<br/>internetszolgáltatót vagy a hálózati rendszergazdát.</li> </ul>                                                                                            |
| MAC-cím szűrést használ?                                                                                                    | vezeték<br>nélküli | Ellenőrizze, hogy a szűrő engedélyezi a Brother nyomtató MAC-címét. A<br>MAC-címet a Hálózatbeállító eszköz használatával tudja lekérdezni. A<br>Hálózatbeállító eszközzel kapcsolatban lásd a Használati útmutatót.              |
| A WLAN hozzáférési<br>pont/router rejtett                                                                                                    | vezeték<br>nélküli | A telepítés során vagy a Hálózatbeállító eszköz használatával adja meg<br>a megfelelő SSID nevet.                                                                                                    |
| üzemmódban van? (nem<br>sugározza az SSID-t)                                                                                                    |                    | Ellenőrizze a WLAN hozzáférési pont/router használati útmutatójában<br>leírt módon az SSID nevet, és konfigurálja újra a vezeték nélküli hálózati<br>beállításokat.                                                               |
| Ellenőriztem és<br>végrehajtottam a fenti<br>lépéseket, de még mindig<br>nem tudom befejezni a<br>vezeték nélküli konfigurációt.<br>Tudok még valamit tenni? | vezeték<br>nélküli | Használja a Hálózatbeállító eszközt.                                                                                                    |
| A Brother nyomtató<br>megfelelően van<br>csatlakoztatva a WLAN<br>hozzáférési<br>ponthoz/routerhez?                                                          | vezeték<br>nélküli | Ha a Wi-Fi <sup>®</sup> jelzőfény világít, a hálózati kapcsolat megfelelő. Ha a Wi-Fi <sup>®</sup> jelzőfény villog, a hálózat nincs megfelelően konfigurálva és újra kell konfigurálni a vezeték nélküli hálózati beállításokat. |

#### A Brother nyomtató nem található a hálózaton a QL-710W/720NW telepítése során.

| Kérdés                                                                                                    | Interfész          | Megoldás                                                                                                    |
|----------------------------------------------------------------------------------------------------|--------------------|----------------------------------------------------------------------------------------------------|
| Biztonsági szoftvert                                                                                                    | vezetékes/         | Ellenőrizze a beállításokat a telepítő párbeszédablakban.                                                                                                    |
| használ?                                                                                                    | vezeték<br>nélküli | Amikor a biztonsági szoftver figyelmeztető üzenete megjelenik a<br>QL-710W/720NW telepítése során, engedélyezze a hozzáférést.                                |
| A Brother nyomtató túl<br>messze helyezkedik el a<br>WLAN hozzáférési<br>pont/router helyétől?                                                                                                    | vezeték<br>nélküli | Helyezze a Brother nyomtatót a WLAN hozzáférési pont/router helyétől számított 1 méteren belülre a vezeték nélküli hálózati beállítások konfigurációja során. |
| A nyomtató és a WLAN<br>hozzáférési pont/router<br>között akadályozza valami a<br>rálátást (pl. fal vagy bútor)?                                                                                                    | vezeték<br>nélküli | Helyezze a Brother nyomtatót egy akadály nélküli rálátással rendelkező területre, vagy hozza közelebb a WLAN hozzáférési ponthoz/routerhez.                   |
| Vezeték nélküli hálózati<br>kapcsolattal rendelkező<br>számítógép, Bluetooth<br>eszköz, mikrohullámú sütő<br>vagy digitális vezeték nélküli<br>telefon van a Brother<br>nyomtató vagy WLAN<br>hozzáférési pont/router<br>közelében? | vezeték<br>nélküli | Távolítsa el ezeket az eszközöket a Brother nyomtató vagy WLAN hozzáférési pont/router közeléből.                                                             |

### A Brother nyomtató nem tud nyomtatni a hálózaton. A Brother nyomtató nem látszódik a hálózaton, még a sikeres telepítés után sem.

| Kérdés                                     | Interfész                        | Megoldás                                                                                                    |
|--------------------------------------------|----------------------------------|----------------------------------------------------------------------------------------------------|
| Biztonsági szoftvert<br>használ?           | vezetékes/<br>vezeték<br>nélküli | Lásd: Biztonsági szoftvert használok. >> 17. oldal.                                                                                                    |
| A Brother nyomtatóhoz                      | vezetékes/                       | Ellenőrizze az IP-cím és az alhálózati maszk beállítását.                                                                                                    |
| hozzárendelt egy elérhető v<br>IP-címet? r | vezeték<br>nélküli               | Ellenőrizze, hogy a számítógép és a Brother nyomtató IP-címe és<br>alhálózati maszkja megfelelő, és hogy ugyanazon a hálózaton<br>találhatók-e.                            |
|                                            |                                  | Az IP-cím és az alhálózati maszk ellenőrzésével kapcsolatos további<br>információkért forduljon a hálózati rendszergazdához.                                               |
|                                            |                                  | <ul> <li>(Windows<sup>®</sup>)</li> <li>Ellenőrizze az IP-címet, alhálózati maszkot és egyéb hálózati<br/>beállításokat a Hálózatbeállító eszköz használatával.</li> </ul> |
|                                            |                                  | Lásd: A Hálózatbeállító eszköz használata ➤➤ 32. oldal.                                                                                                    |

### A Brother nyomtató nem tud nyomtatni a hálózaton. A Brother nyomtató nem látszódik a hálózaton, még a sikeres telepítés után sem. (folytatás)

| Kérdés                                                                                                    | Interfész                        | Megoldás                                                                                                    |
|----------------------------------------------------------------------------------------------------|----------------------------------|----------------------------------------------------------------------------------------------------|
| Az előző nyomtatási feladat sikertelen volt?                                                                                        | vezetékes/<br>vezeték            | Ha az előző, sikertelen nyomtatási feladat még mindig a számítógép<br>nyomtatási sorában található, akkor törölje azt.                         |
|                                                                                                    | nélküli                          | Kattintson duplán a nyomtató ikonjára a következő mappában, majd<br>válassza a Nyomtatási várólista törlése lehetőséget a Nyomtató<br>menüben: |
|                                                                                                    |                                  | (Windows <sup>®</sup> XP)                                                                                                    |
|                                                                                                    |                                  | Start gomb, majd a Nyomtatók és faxok menüelem.                                                                                                |
|                                                                                                    |                                  | (Windows Vista <sup>®</sup> )                                                                                                    |
|                                                                                                    |                                  | 😨, Vezérlőpult, Hardver és hang, majd Nyomtatók.                                                                                               |
|                                                                                                    |                                  | (Windows <sup>®</sup> 7)                                                                                                    |
|                                                                                                    |                                  | (5), Eszközök és nyomtatók, majd válassza ki a nyomtatót a<br>Nyomtatók és Faxok listából.                                                     |
| A Brother nyomtató vezeték<br>nélküli kapcsolattal                                                                                  | vezeték<br>nélküli               | Nyomtassa ki a nyomtatóbeállításokat. (A nyomtatással kapcsolatban<br>lásd: A nyomtató beállításainak kinyomtatása >> 11. oldal.)              |
| csatlakozik a hálózathoz?                                                                                                    |                                  | Lásd: A Brother nyomtató nem található a hálózaton a<br>QL-710W/720NW telepítése során. >> 16. oldal.                                          |
| Minden fenti lépést<br>ellenőriztem és kipróbáltam,<br>de a Brother nyomtató még<br>mindig nem nyomtat. Tudok<br>még valamit tenni? | vezetékes/<br>vezeték<br>nélküli | Távolítsa el, majd telepítse újra a QL-710W/720NW nyomtató-illesztőprogramot.                                                                  |

### Biztonsági szoftvert használok.

| Kérdés                                                                                                    | Interfész                        | Megoldás                                                                                                    |
|----------------------------------------------------------------------------------------------------|----------------------------------|----------------------------------------------------------------------------------------------------|
| A BRAdmin Light<br>szabványos telepítése vagy<br>a nyomtatási szolgáltatások<br>használata során elfogadta<br>a biztonsági<br>párbeszédablak által<br>felajánlott lehetőséget? | vezetékes/<br>vezeték<br>nélküli | Ha nem fogadta el a biztonsági figyelmeztetés párbeszédablakban<br>felajánlott lehetőséget, elképzelhető, hogy a biztonsági szoftver tűzfal<br>funkciója blokkolja a hozzáférést. Egyes biztonsági szoftverek a<br>hozzáférést biztonsági figyelmeztetés megjelenítése nélkül is blokkolják.<br>A hozzáférés engedélyezéséhez lásd a biztonsági szoftver használati<br>utasításait vagy kérdezze meg a gyártót. |
| Meg szeretném tudni a<br>biztonsági szoftver<br>beállításaihoz szükséges<br>portszámot.                                                                                        | vezetékes/<br>vezeték<br>nélküli | <ul> <li>A Brother hálózati szolgáltatások a következő számú portokat használják:</li> <li>■ BRAdmin Light → 161-es port/UDP protokoll.</li> <li>A port megnyitásával kapcsolatos részletes leírásért lásd a biztonsági szoftver használati utasításait vagy kérdezze meg a gyártót.</li> </ul>                                                                                                    |

# Ellenőrizni szeretném, hogy a hálózati eszközeim megfelelően működnek.

| Kérdés                                                                                       | Interfész                        | Megoldás                                                                                                    |
|----------------------------------------------------------------------------------------------|----------------------------------|----------------------------------------------------------------------------------------------------|
| A Brother nyomtató,<br>hozzáférési pont/router<br>vagy hálózati elosztó be van<br>kapcsolva? | vezetékes/<br>vezeték<br>nélküli | Ellenőrizze, hogy végrehajtotta-e a következő fejezetben leírt<br>utasításokat: A fejezet elolvasása előtt győződjön meg róla, hogy a<br>következő elemek konfigurálva lettek. >> 15. oldal.                    |
| Hol találom a Brother<br>nyomtató hálózati<br>beállításait, mint pl.az<br>IP-cím?            | vezetékes/<br>vezeték<br>nélküli | Nyomtassa ki a nyomtatóbeállításokat. (A nyomtatással kapcsolatban<br>lásd: <i>A nyomtató beállításainak kinyomtatása</i> ➤➤ 11. oldal.)                                                                        |
| A Brother nyomtatót meg<br>tudja pingelni a                                                  | vezetékes/<br>vezeték<br>nélküli | Pingelje meg a Brother nyomtatót a számítógépről az IP-cím vagy a<br>csomópont név használatával.                                                                                                    |
| számítógépről?                                                                               |                                  | ■ Sikeres → A Brother nyomtató megfelelően működik, és a számítógéppel megegyező hálózathoz kapcsolódik.                                                                                                    |
|                                                                                              |                                  | Sikertelen → A Brother nyomtató nem a számítógéppel megegyező<br>hálózathoz kapcsolódik.                                                                                                    |
|                                                                                              |                                  | (Windows <sup>®</sup> )                                                                                                    |
|                                                                                              |                                  | Kérdezze meg a hálózati rendszergazdát és használja a<br>Hálózatbeállító eszközt.                                                                                                    |
|                                                                                              |                                  | (Macintosh)                                                                                                    |
|                                                                                              |                                  | Ellenőrizze, hogy az IP-cím és az alhálózati maszk beállításai<br>megfelelők-e. Lásd: <i>Ellenőrizze az IP-cím és az alhálózati maszk</i><br><i>beállítását.</i> >> 16. oldal.                                  |
| A Brother készülék<br>csatlakoztatva van a<br>vezeték nélküli hálózathoz?                    | vezeték<br>nélküli               | Nyomtassa ki a nyomtatóbeállításokat a vezeték nélküli kapcsolat<br>állapotának ellenőrzéséhez. (A nyomtatással kapcsolatban lásd:<br><i>A nyomtató beállításainak kinyomtatása</i> <b>&gt;&gt;</b> 11. oldal.) |

A. melléklet

A

# Támogatott protokollok és biztonsági szolgáltatások

| Interfész              | Ethernet         | 10BASE-T/100BASE-TX                                                                                                    |
|------------------------|------------------|----------------------------------------------------------------------------------------------------|
|                        | Vezeték nélküli  | IEEE 802.11b/g/n (Infrastruktúra üzemmód)                                                                                                    |
|                        |                  | IEEE 802.11b (Ad-hoc üzemmód)                                                                                                    |
| Hálózat<br>(közös)     | Protokoll (IPv4) | ARP, RARP, BOOTP, DHCP, APIPA (Auto IP), WINS/NetBIOS<br>névfeloldás, DNS feloldás, mDNS, LLMNR responder, LPR/LPD,<br>Egyedi Raw Port/Port9100, FTP kiszolgáló, TFTP kiszolgáló,<br>SNMPv1/v2c, ICMP |
| Hálózat<br>(biztonság) | Vezeték nélküli  | SSID (32 kar), 64/128 bites WEP, WPA-PSK (TKIP/AES), WPA2-PSK (AES), LEAP, EAP-FAST                                                                                                    |

A

B. melléklet

Ebben a fejezetben alapvető információkat talál a Brother nyomtató fejlett hálózati szolgáltatásaival, valamint általános hálózati és egyéb szakkifejezetésekkel kapcsolatban.

A támogatott protokollok és hálózati szolgáltatások köre a használt modelltől függően változhat.

# A hálózati kapcsolatok és protokollok típusai

### Hálózat kapcsolatok típusai

#### Példa vezetékes hálózati kapcsolatra

#### Társközi nyomtatás TCP/IP használatával

Társközi környezetben minden számítógép közvetlenül küld és fogad adatokat minden eszköz irányába. A fájlok hozzáférését vagy a nyomtató megosztását nem szabályozza központi szerver.

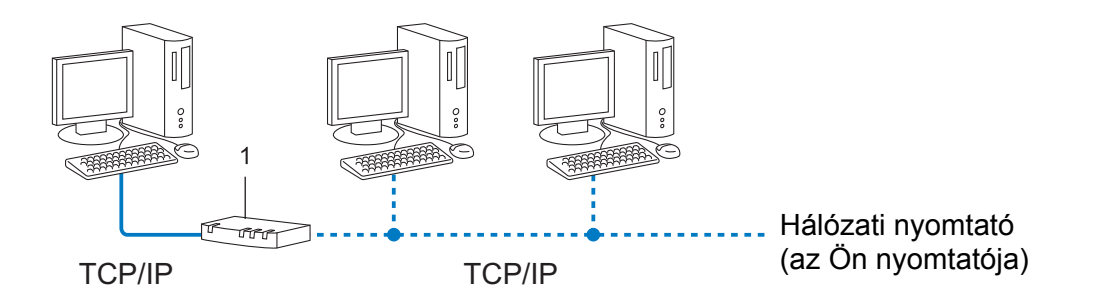

#### 1 Router

- 2 3 számítógépet tartalmazó kisebb hálózatokban a társközi nyomtatást javasoljuk, mivel ez egyszerűbben konfigurálható mint a hálózati megosztott nyomtatási módszer. Lásd: Hálózati megosztott nyomtatás >> 21. oldal.
- Minden számítógépnek a TCP/IP protokollt kell használnia.
- A Brother nyomtatónak megfelelő IP-cím konfigurációval kell rendelkeznie.
- Ha routert használ, a átjáró címét a számítógépen és a Brother nyomtatón is be kell állítani.

B. melléklet

#### Hálózati megosztott nyomtatás

Hálózati megosztott környezetben minden számítógép egy központilag vezérelt gépen keresztül küld adatokat. Ezt a számítógépet általában szerver vagy nyomtatószerver számítógépnek hívják. Feladata a nyomtatási feladatok kinyomtatásának szabályozása.

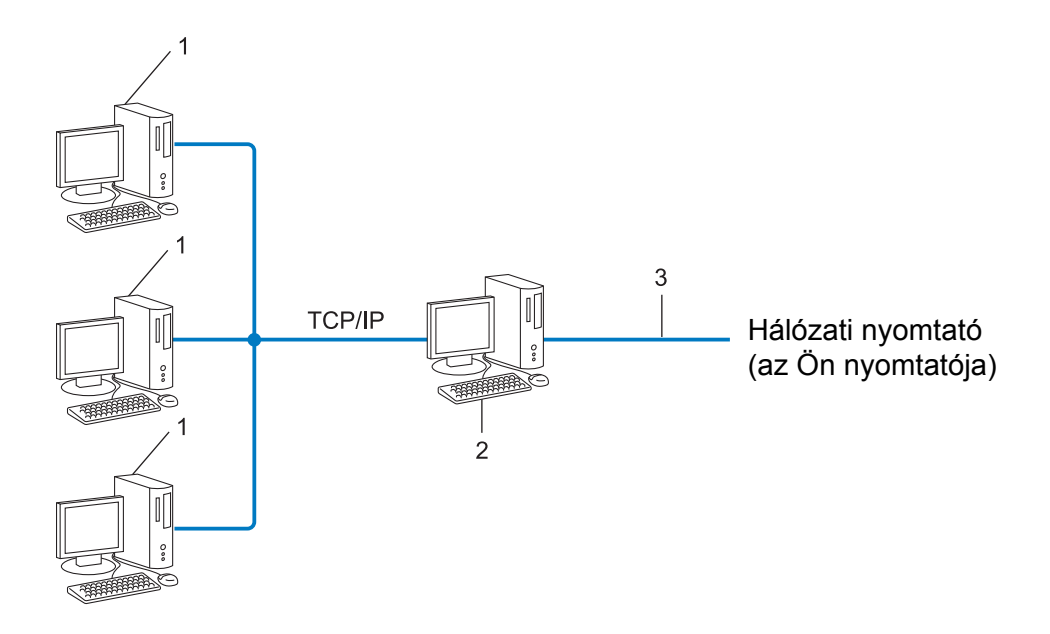

- 1 Ügyfél számítógép
- 2 Más néven szerver vagy nyomtatószerver
- 3 TCP/IP vagy USB
- Nagyobb hálózat esetén hálózati megosztott környezet használatát javasoljuk.
- A szerver vagy nyomtatószerver számítógépnek a TCP/IP nyomtatási protokollt kell használnia.
- A Brother nyomtatónak megfelelő IP-cím konfigurációval kell rendelkeznie, kivéve, ha a készülék USB vagy soros interfészen keresztül csatlakozik a szerverhez.

# Protokollok

#### TCP/IP protokollok és funkciók

A protokollok a hálózati adatátvitel szabványosított szabálykészletei. A protokollok teszik lehetővé a felhasználók számára, hogy hálózati erőforrásokat érjenek el.

A Brother nyomtatóban használt nyomtatószerver a TCP/IP (átvitelvezérlő protokoll/internet protokoll) protokollt támogatja.

A TCP/IP az internet és email kommunikációban használt legnépszerűbb protokoll. Ez a protokoll majdnem minden operációs rendszer, pl. Windows<sup>®</sup>, Windows Server<sup>®</sup>, Mac OS X és Linux<sup>®</sup> esetén használható. A következő TCP/IP protokollok állnak rendelkezésre ezen a Brother nyomtatón.

# Megjegyzés

- A protokoll beállításait HTTP interfész (webböngésző) használatával konfigurálhatja. (Lásd: A nyomtató beállításainak konfigurálása webalapú nyomtatókezeléssel (webböngészőn keresztül) >> 14. oldal.)
- Az Ön Brother nyomtatója által támogatott protokollok megtekintéséhez lásd: Támogatott protokollok és biztonsági szolgáltatások ➤> 19. oldal.

#### DHCP/BOOTP/RARP

A DHCP/BOOTP/RARP protokollok használatával konfigurálható automatikusan az IP-cím.

### 🖉 Megjegyzés

A DHCP/BOOTP/RARP protokollok használatához vegye fel a kapcsolatot a hálózati rendszergazdával.

#### APIPA

Ha nem végzi el manuálisan (a BRAdmin szoftver használatával) vagy automatikusan (DHCP/BOOTP/RARP szerver segítségével) az IP-cím hozzárendelést, az automatikus egyedi IP-címzési (APIPA) protokoll automatikusan elvégzi az IP-cím hozzárendelését a 169.254.1.0 - 169.254.254.255 tartományban.

#### ARP

A címmeghatározó protokoll IP-címet rendel hozzá egy TCP/IP hálózaton található MAC-címhez.

#### DNS-ügyfél

A Brother nyomtatószerver támogatja a tartománynév-szolgáltatás (DNS) ügyfélfunkciót. Ez a funkció teszi lehetővé a nyomtatószerver számára, hogy más eszközökkel DNS-név használatával kommunikáljon.

#### NetBIOS névfeloldás

A NetBIOS (hálózati egyszerű bemeneti-kimeneti rendszer) névfeloldás teszi lehetővé egy másik eszköz IP-címének lekérdezését annak NetBIOS neve alapján a hálózati kapcsolat során.

#### WINS

Windows<sup>®</sup> internetes névszolgáltatás egy NetBIOS névfeloldás nyújtó szolgáltatás, ami a helyi hálózaton található IP-címeket és NetBIOS neveket vonja össze.

B. melléklet

#### LPR/LPD

A TCP/IP hálózatokon gyakran használt nyomtatási protokoll.

#### Egyedi Raw Port (az alapértelmezett port a 9100)

Egy másik, a TCP/IP hálózatokon gyakran használt nyomtatási protokoll. Interaktív adatátvitelt tesz lehetővé.

#### mDNS

Az mDNS teszi lehetővé a Brother nyomtatószerver számára, hogy automatikusan konfigurálja magát egy Mac OS X egyszerű hálózati konfigurációt alkalmazó rendszerrel való együttműködésre

#### SNMP

Az egyszerű hálózatkezelési protokoll (SNMP) a hálózati eszközök, mint pl. számítógépek, routerek és Brother hálózati nyomtatók kezelésére szolgál. A Brother nyomtatószerver az SNMPv1 és SNMPv2 változatokat támogatja.

#### LLMNR

A helyi multicast névfeloldási protokoll (LLMNR) a szomszédos számítógép nevét tudja feloldani, ha a hálózat nem rendelkezik tartománynév-szolgáltató (DNS) kiszolgálóval. Az LLMNR Responder funkció IPv4 és IPv6 környezetben egyaránt működik, ha az operációs rendszer rendelkezik LLMNR Sender funkcióval, mint pl. a Windows Vista<sup>®</sup> és Windows<sup>®</sup> 7.

# A nyomtató konfigurálása hálózati felhasználáshoz

# IP-cím, alhálózati maszk és átjáró

A nyomtató TCP/IP hálózati környezetben történő használatához konfigurálnia kell az IP-címet és alhálózati maszkot. A nyomtatószerverhez rendelt IP-címnek a gazdaszámítógéppel megegyező logikai hálózaton kell lennie. Ha ez nem teljesül, akkor megfelelően kell konfigurálnia az alhálózati maszkot és az átjáró címét.

#### IP-cím

Az IP-cím a hálózathoz kapcsolódó eszközöket azonosító számsorozat. Egy IP-cím négy darab, pontokkal elválasztott számból áll. Minden szám 0 és 255 közötti.

- Példa: egy kis hálózatban általában az utolsó számot változtatja meg.
  - 192.168.1.1
  - 192.168.1.2
  - 192.168.1.3

#### Az IP-cím hozzárendelése a nyomtatószerverhez

Ha a hálózaton van DHCP/BOOTP/RARP kiszolgáló, a nyomtatószerver automatikusan erről a kiszolgálóról fogja lekérni az IP-címet.

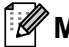

#### 🖉 Megjegyzés

Kisebb hálózatokon a router is elláthatja a DHCP szerver feladatait.

A DHCP. BOOTP és RARP kiszolgálókkal kapcsolatos információkért lásd: DHCP használata az IP-cím konfigurálásához >> 29. oldal. BOOTP használata az IP-cím konfigurálásához >> 30. oldal. RARP használata az IP-cím konfigurálásához >> 29. oldal.

Ha nem rendelkezik DHCP/BOOTP/RARP szerverrel, az automatikus egyedi IP-címzési (APIPA) protokoll automatikusan hozzárendel egy IP-címet a 169.254.1.0 - 169.254.254.255 tartományból. Az APIPA-val kapcsolatos további információkért lásd: APIPA használata az IP-cím konfigurálásához >> 30. oldal.

B. melléklet

### Alhálózati maszk

Az alhálózati maszk korlátozza a hálózati kommunikációt.

Példa: az 1. számítógép kommunikálhat a 2. számítógéppel.

• 1. számítógép

IP-cím: 192.168.1.2

Alhálózati maszk: 255.255.255.0

• 2. számítógép

IP-cím: 192.168.1.3

Alhálózati maszk: 255.255.255.0

Ahol 0 található az alhálózati maszkban, a címnek azon a pontján nem korlátozott a kommunikáció. A fenti példában ez azt jelenti, hogy bármilyen olyan eszközzel lehetséges a kommunikáció, amelynek IP-címe 192.168.1.x-el kezdődik (ahol egy 0 és 255 közötti egész szám).

### Átjáró (és router)

Az átjáró egy olyan hálózati pont, amely egy másik hálózat bejárataként funkcionál, és a hálózaton forgalmazott adatokat a pontos rendeltetési helyre továbbítja. A router tudja, hogy az átjáróhoz érkező adatokat hová kell irányítani. Ha a rendeltetési hely egy külső hálózaton található, a router az adatokat a külső hálózat felé továbbítja. Ha a hálózat más hálózatokkal kommunikál, lehet, hogy az átjáró IP-címét is konfigurálnia kell. Ha nem ismeri az átjáró IP-címét, akkor vegye fel a kapcsolatot a hálózati rendszergazdával.

# Vezeték nélküli hálózattal kapcsolatos szakkifejezések és alapelvek

# A hálózat meghatározása

### SSID (szolgáltatáskészlet-azonosító) és csatornák

Az SSID és a csatorna konfigurálásával lehet meghatározni azt a vezeték nélküli hálózatot, amelyhez csatlakozni szeretne.

SSID

Minden hálózat saját hálózatnévvel rendelkezik, amelyet SSID-nek vagy ESSID-nek (bővített szolgáltatáskészlet-azonosító) neveznek. Az SSID egy legfeljebb 32 bájtos érték, amely a hozzáférési ponthoz van hozzárendelve. A vezeték nélküli hálózathoz társítani kívánt vezeték nélküli eszközöknek az adott hozzáférési ponthoz kell kapcsolódniuk. A hozzáférési pont és a vezeték nélküli hálózati eszközök rendszeres vezeték nélküli adatcsomagokat (úgynevezett adatgyűjtő jeleket) küldenek, amelyek az SSID információkat tartalmazzák. Amikor a vezeték nélküli hálózati eszköz észleli az adatgyűjtő jelet, azonosíthatóvá válnak az eszköz körül található vezeték nélküli hálózatok.

#### Csatornák

A vezeték nélküli hálózatok csatornákat használnak. Minden vezeték nélküli hálózati csatorna más-más frekvenciát használ. Egy vezeték nélküli hálózat összesen 14 különböző csatornát használhat. Egyes országokban azonban a rendelkezésre álló csatornák száma korlátozott.

# Biztonsági szakkifejezések

#### Hitelesítés és titkosítás

A legtöbb vezeték nélküli hálózat valamilyen biztonsági beállítást használ. Ezek a biztonsági beállítások határozzák meg a hitelesítés (az eszközök hogyan azonosítják magukat a hálózaton) és a titkosítás (a hálózaton küldött adatok titkosítása) módját. Ha a Brother vezeték nélküli nyomtató konfigurálása során nem megfelelően adja meg ezeket a beállításokat, a készülék nem fog tudni csatlakozni a vezeték nélküli hálózathoz. Ezért körültekintéssel kell eljárnia ezen beállítások konfigurálása során.

#### Személyes vezeték nélküli hálózaton alkalmazott hitelesítési és titkosítási módok

A személyes vezeték nélküli hálózat egy kisméretű, például az otthoni vezeték nélküli hálózati nyomtató felhasználására szolgáló hálózat, IEEE 802.1x támogatás nélkül.

B. melléklet

#### Hitelesítési módok

Nyílt rendszer

A vezeték nélküli eszközök minden hitelesítés nélkül hozzáférhetnek a hálózathoz.

Megosztott kulcs

A vezeték nélküli hálózathoz hozzáférő eszközök egy titkos, előre meghatározott kulcsot osztanak meg egymással.

A Brother vezeték nélküli nyomtató WEP-kulcsot használ előre meghatározott kulcsként.

WPA-PSK

Wi-Fi Protected Access védett hozzáférésű előre megosztott kulcs (WPA-PSK) engedélyezése, ami lehetővé teszi a Brother vezeték nélküli nyomtató számára, hogy a TKIP vagy AES for WPA-PSK titkosítást használó hozzáférési pontokhoz kapcsolódjon.

WPA2-PSK

Wi-Fi Protected Access védett hozzáférésű előre megosztott kulcs (WPA2-PSK) engedélyezése, ami lehetővé teszi a Brother vezeték nélküli nyomtató számára, hogy az AES for WPA2-PSK (WPA-Personal) titkosítást használó hozzáférési pontokhoz kapcsolódjon.

WPA-PSK/WPA2-PSK

A Wi-Fi védett hozzáférésű előre megosztott kulcs (WPA-PSK/WPA2-PSK) használatának engedélyezése, ami lehetővé teszi a Brother vezeték nélküli csatlakozással ellátott nyomtató számára, hogy a WPA-PSK, WPA2-PSK (WPA-Personal) és TKIP titkosítást használó hozzáférési pontokhoz kapcsolódjon.

#### Titkosítási módok

Nincs

Nem használt titkosítási módszert.

WEP

A WEP (vezetékessel egyenértékű biztonság) használatával az adatok küldése és fogadása egy titkos kulccsal zajlik.

TKIP

A TKIP (ideiglenes kulcs integritás protokoll) csomagonkénti kulcsot biztosít, és az üzenet integritásának ellenőrzését kulcs-újrakiosztással kombinálja.

AES

Az AES (fejlett titkosítási szabvány) a Wi-Fi<sup>®</sup> által jóváhagyott erős titkosítási szabvány.

B. melléklet

#### Hálózati kulcs

Nyílt rendszer/Megosztott kulcs, WEP-titkosítással

Ez a kulcs egy 64-bites vagy 128-bites érték, amit ASCII vagy hexadecimális formátumban kell megadni.

• 64 (40) bit-es ASCII:

5 szöveges karakter, pl. "WSLAN" (különbséget tesz a kisbetűk/nagybetűk között).

• 64 (40) bit-es hexadecimális:

10-jegyű hexadecimális adat, pl. "71f2234aba".

• 128 (104) bit-es ASCII:

13 szöveges karakter, pl. "Wirelesscomms" (különbséget tesz a kisbetűk/nagybetűk között).

• 128 (104) bit-es hexadecimális:

26-jegyű hexadecimális adat, pl. "71f2234ab56cd709e5412aa2ba".

■ WPA-PSK/WPA2-PSK és TKIP vagy AES

Legalább 8 karakter hosszú, legfeljebb 63 karakteres előre megosztott kulcsot (PSK) használ.

# IP-cím beállításának egyéb módjai (haladó felhasználók és rendszergazdák számára)

# DHCP használata az IP-cím konfigurálásához

A dinamikus gazdaszámítógép-konfigurálási protokoll (DHCP) az IP-címek kiosztására alkalmas automatikus mechanizmusok egyike. Ha van a hálózaton DHCP szerver, akkor a nyomtatószerver automatikusan lekéri az IP-címet a DHCP szervertől, és regisztrálja saját nevét egy tetszőleges RFC 1001 és 1002-kompatibilis dinamikus névszolgáltatással.

### Megjegyzés

Ha nem szeretné a nyomtatószervert DHCP, BOOTP vagy RARP útján konfigurálni, a betöltési módot statikusra kell állítania annak érdekében, hogy a nyomtatószerver statikus IP-címmel rendelkezzen. Ez megakadályozza, hogy a nyomtatószerver az említett rendszerektől kérje le az IP-címet. A betöltési módszer módosításához használja a BRAdmin alkalmazásokat vagy a webalapú nyomtatókezelést (webböngésző).

# RARP használata az IP-cím konfigurálásához

A Brother nyomtatószerver IP-címét a gazdaszámítógép fordított ARP (RARP) szolgáltatásával konfigurálhatja. Ezt az /etc/ethers fájl szerkesztésével végezheti el (ha ez a fájl nem létezik, hozza létre) egy, a következőhöz hasonló bejegyzéssel:

00:80:77:31:01:07 BRN008077310107 (vagy BRW008077310107 vezeték nélküli hálózat esetén)

Itt az első bejegyzés a nyomtatószerver MAC-címe (Ethernet-címe), a második bejegyzés pedig a nyomtatószerver neve (a névnek meg kell egyeznie az /etc/hosts fájlban megadottal).

Ha nem fut a RARP szolgáltatás, indítsa el. (A rendszertől függően a parancs rarpd, rarpd -a, in.rarpd -a vagy más lehet, további információkért írja be, hogy man rarpd vagy olvassa el a rendszer dokumentációját.)

A Brother nyomtatószerver az IP-címet a RARP szolgáltatástól kéri le a nyomtató bekapcsolásakor.

# BOOTP használata az IP-cím konfigurálásához

A BOOTP a RARP egyik alternatívája, azzal az előnnyel, hogy lehetővé teszi az alhálózati maszk és az átjáró konfigurálását. Ahhoz, hogy a BOOTP használatával konfigurálja az IP-címet, bizonyosodjon meg róla hogy a gazdaszámítógépen telepítve van és fut a BOOTP (meg kell, hogy jelenjen az /etc/services fájlban valódi szolgáltatásként; további információkért írja be, hogy man bootpd vagy olvassa el a rendszer dokumentációját). A BOOTP indítása általában az /etc/inetd.conf fájlból történik, ezért lehet, hogy engedélyeznie kell úgy, hogy eltávolítja a fájlban a bootp bejegyzés előtti "#" jelet. Például az /etc/inetd.conf fájl tipikus bootp bejegyzése a következő:

#bootp dgram udp wait /usr/etc/bootpd bootpd -i

A rendszertől függően ez a bejegyzést "bootps" is lehet a "bootp" helyett.

# 🖉 Megjegyzés

A BOOTP engedélyezéséhez egy szerkesztőprogrammal egyszerűen törölje a "#" jelet (ha nincs "#" jel, akkor a BOOTP már engedélyezve van). Ezután szerkessze a BOOTP konfigurációs fájlt (általában /etc/bootptab) és adja meg a nyomtatószerver nevét, a hálózat típusát (1 az Ethernet esetén), Ethernet-címét és IP-címét, valamint az alhálózati maszkot és átjárót. Sajnos nem áll rendelkezésre szabványos módszer erre az eljárásra, így át kell tekintenie a rendszerdokumentációt annak megállapításához, hogy ezeket az információkat miként adja meg. Egy tipikus /etc/bootptab bejegyzés a következő lehet: (az alább szereplő "BRN" vezeték nélküli hálózat esetén "BRW".)

BRN310107 1 00:80:77:31:01:07 192.168.1.2

és:

BRN310107:ht=ethernet:ha=008077310107:\ip=192.168.1.2:

Egyes BOOTP gazdaszoftver implementációk nem reagálnak a BOOTP kérésekre, ha nem adott meg letöltési fájlnevet a konfigurációs fájlban. Ebben az esetben egyszerűen hozzon létre egy null fájlt a gazdaszámítógépen, és adja meg a fájl nevét és elérési útján a konfigurációs fájlban.

A RARP-hez hasonlóan a nyomtatószerver a BOOTP szerverről tölti be az IP-címét a nyomtató bekapcsolásakor.

# APIPA használata az IP-cím konfigurálásához

A Brother nyomtatószerver támogatja az automatikus egyedi IP-címzési (APIPA) protokollt. Az APIPA használatával a DHCP ügyfelek automatikusan konfigurálják az IP-címet és alhálózati maszkot ha a DHCP kiszolgáló nem érhető el. Az eszköz saját IP-címét a 169.254.1.0 - 169.254.254.255 tartományban választja ki. Az alhálózati maszk értéke automatikusan 255.255.0.0, az átjáró címe 0.0.0.0 lesz.

Alapértelmezett beállításként az APIPA protokoll engedélyezve van. Ha le szeretné tiltani az APIPA protokollt, azt a BRAdmin Light vagy Webalapú nyomtatókezelés (webböngésző) használatával teheti meg.

# ARP használata az IP-cím konfigurálásához

Ha nem tudja használni a BRAdmin alkalmazást, és a hálózat nem használ DHCP szervert, még mindig használhatja az ARP parancsot. Az ARP parancs azokon a Windows<sup>®</sup> rendszereken érhető el, ahol telepítve van a TCP/IP. Az ARP használatához adja meg a következő parancsot a parancssorban:

arp -s ipcím ethernetcím

ping ipcím

Ahol az ethernetcím a nyomtatószerver MAC-címe (Ethernet-címe), és az ipcím a nyomtatószerver IP-címe. Például:

#### ■ Windows<sup>®</sup> rendszerek

A Windows<sup>®</sup> rendszereken kötőjel "-" karakter szükséges a MAC-cím (Ethernet-cím) egyes számjegyei között.

arp -s 192.168.1.2 00-80-77-31-01-07 ping 192.168.1.2

# 🖉 Megjegyzés

Ugyanazon az Ethernet szegmensen kell lenni (azaz nem lehet router a nyomtatószerver és az operációs rendszer között) az arp -s parancs használatához.

Ha router van a hálózaton, az IP-cím megadásához a BOOTP-t vagy más módszereket alkalmazhat. Ha a rendszergazda úgy konfigurálta a rendszert, hogy az IP-címet BOOTP, DHCP vagy RARP használatával kérje le, a Brother nyomtatószerver az említett IP-cím lekérési rendszerek bármelyikétől tud IP-címet lekérni. Ebben az esetben nem kell az ARP parancsot használni. Az ARP parancs csak egyszer használható. Biztonsági okokból, ha a Brother nyomtatószerver IP-címét egyszer már módosította az ARP paranccsal, nem használhatja még egyszer az ARP parancsot a cím megváltoztatására. A nyomtatószerver minden ilyen kísérletet figyelmen kívül hagy. Ha ismét módosítani szeretné az IP-címet, használja a webalapú nyomtatókezelés (webböngésző), TELNET (a SET IP ADDRESS paranccsal) vagy gyári alapbeállítások visszaállítása szolgáltatást a nyomtatószerver beállításainak törléséhez (ami ezután ismét lehetővé teszi az ARP parancs használatát).

C. melléklet

# Hálózatbeállító eszköz (csak QL-710W/720NW, csak Windows<sup>®</sup>)

# Áttekintés

A Hálózatbeállító eszköz a hálózati beállítások USB-n keresztüli módosítására szolgáló számítógépes program.

A Hálózatbeállító eszköz használatával nem csak egy adott nyomtató hálózati beállításait módosíthatja, hanem ugyanazokat a beállításokat több nyomtatóra is alkalmazhatja.

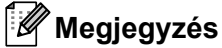

A Hálózatbeállító eszköz a többi szoftverrel, mint pl. a nyomtató-illesztőprogrammal együtt kerül telepítésre.

#### Működési környezet

Windows<sup>®</sup> XP SP3 vagy későbbi (csak x86 kiadások) Windows Vista<sup>®</sup> Windows<sup>®</sup> 7 Windows Server<sup>®</sup> 2003 Windows Server<sup>®</sup> 2008

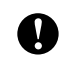

A Hálózatbeállító eszköz csak bizonyos Brother nyomtatómodellek beállításainak megváltoztatására használható.

# A Hálózatbeállító eszköz használata

# Indítsa el a Hálózatbeállító eszközt

1 Csatlakoztassa azt a nyomtatót, amelynek beállításait USB-n keresztül módosítani szeretné.

- 2 Kattintson a Start Minden program Brother Label & Mobile Printer Printer Setting Tool menüpontra.
- 3 Válassza ki az 1. lépésben csatlakoztatott nyomtatót.
- 4 Kattintson a Hálózatbeállító eszköz gombra. Megjelenik a fő ablak.

### Fő ablak

A képernyő tartalma az adott nyomtatómodelltől függ.

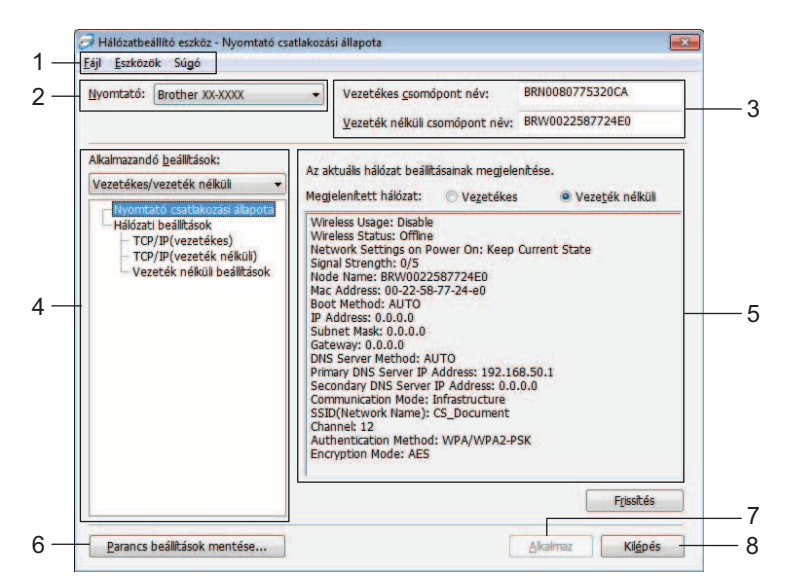

### 1 Menüsáv

Itt választhatja ki a menük által felsorolt parancsokat.

#### 2 Nyomtató

Válassza ki a konfigurálandó nyomtatót.

Ha csak egy nyomtató van csatlakoztatva, akkor csak a csatlakoztatott nyomtató jelenik meg, és nem szükséges nyomtatót választani.

#### 3 Vezetékes csomópont név/Vezeték nélküli csomópont név

Megjeleníti a csomópont nevét. A csomópont nevek szerkeszthetők.

#### 4 Alkalmazandó beállítások

Megjeleníti a beállításokat. Válassza ki a konfigurálni kívánt elemet. A megjelenő beállításokat alkalmazni lehet a nyomtatón, illetve azok menthetők és exportálhatók is.

### 5 Beállítások megjelenítése/módosítása terület

A kiválasztott elem aktuális beállítását jeleníti meg. A legördülő lista, közvetlen bevitel vagy más módszerek segítségével módosítsa szükség szerint a beállítások értékét.

### 6 Parancs beállítások mentése

Hálózati beállítások mentése PJL parancsformátumban. A fájl kiterjesztése ".bin". Ha ezeket a parancsokat USB-n keresztül nyomtatókra küldi, akkor a nyomtatók beállításait ugyanúgy konfigurálhatja, mint a Hálózatbeállító eszközzel (➤➤ Használati útmutató: *Háttértár*).

### 7 Alkalmaz

Beállítások alkalmazása a nyomtatón.

A gomb lenyomásával a különböző ablakokban megadott beállításokat egyszerre tudja alkalmazni.

#### 8 Kilépés

Kilép a Hálózatbeállító eszközből.

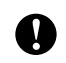

Ha az **Alkalmaz** gomb lenyomása nélkül lép ki a Hálózatbeállító eszközből, a beállítások nem kerülnek alkalmazásra.

# Kommunikációs beállítások módosítása

Bizonyosodjon meg róla, hogy az a számítógép, amelyre a Hálózatbeállító eszközt telepítette, USB-n keresztül kapcsolódik a konfigurálni kívánt nyomtatóhoz.

2 Indítsa el a Hálózatbeállító eszközt Ellenőrizze, hogy a Nyomtató mezőben a konfigurálni kívánt nyomtató jelenik-e meg.

Ha más nyomtató jelenik meg, válassza ki a kívánt nyomtatót a **Nyomtató** legördülő listából.

Nyomtató: Brother XX-XXXX

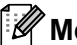

### 🖉 Megjegyzés

Ha csak egy nyomtató van csatlakoztatva, akkor csak a csatlakoztatott nyomtató jelenik meg. és nem szükséges nyomtatót választani.

- Az Alkalmazandó beállítások csoportban a Hálózati beállítások közül kattintson a módosítandó elemre.
  - QL-720NW esetén

A legördülő listából válassza ki a Vezetékes, Vezeték nélküli vagy Vezetékes/vezeték nélküli lehetőséget.

Az Alkalmazandó beállítások alatti kategóriák a kiválasztott beállításnak megfelelően változnak.

A megjelenő beállításokat alkalmazni lehet a nyomtatón, illetve azok menthetők és exportálhatók is.

- 4 A beállítások megjelenítése/módosítása területen válassza ki a kívánt beállítást a legördülő listából, vagy adjon meg egy értéket.
- 5 Ha módosította a kívánt beállításokat, kattintson az **Alkalmaz** gombra, majd a **Kilépés** gombra. A beállítások alkalmazásra kerülnek a nyomtatón.

# Beállítások módosítása több nyomtatón

- Miután elvégezte a fenti Kommunikációs beállítások módosítása részben felsorolt lépéseket, csatlakoztassa le a nyomtatót a számítógépről, és csatlakoztasson egy másik nyomtatót a számítógéphez.
- 2 Válassza ki az újonnan csatlakoztatott nyomtatót a Nyomtató legördülő listából.

#### Megjegyzés

Ha az **A csatlakoztatott nyomtató automatikus érzékelése és az aktuális beállítások lekérdezése.** jelölődoboz ki van választva a **Beállítások** képernyőn, a csatlakoztatott nyomtató automatikusan kiválasztásra kerül.

Lásd: A csatlakoztatott nyomtató automatikus érzékelése és az aktuális beállítások lekérdezése. ▶> 38. oldal.

#### 3 Kattintson az **Alkalmaz** gombra.

Az első nyomtatón alkalmazott beállítások a második nyomtatón is alkalmazásra kerülnek.

4) Ismételje meg az 1) - 3). lépések az összes beállítani kívánt nyomtató esetében.

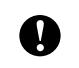

Ha az IP-cím beállítása **STATIC**, a nyomtató IP-címe is az első nyomatóéval fog megegyezni. Szükség szerint módosítsa az IP-címet.

# 🦉 Megjegyzés

A konfigurált beállítások fájlként való mentéséhez kattintson a Fájl - Exportálás... lehetőségre.

Az exportált konfigurációt ezután alkalmazni tudja a **Hálózati beállítások** esetében is a Hálózatbeállító eszköz használatával.

С

C. melléklet

# Menüsáv

|        | Eszközök Súgó                                                                                                    |                                       |
|--------|----------------------------------------------------------------------------------------------------|---------------------------------------|
|        | Beállítás alkalmazása a nyomtatóra                                                                                                    |                                       |
|        | Parancs beallitások mentése                                                                                                    |                                       |
|        | Importálás                                                                                                    |                                       |
|        | Exportálás                                                                                                    |                                       |
|        | Alapértelmezett hálózati beállítások vissza                                                                                                    | állítása                              |
|        | Kilépés                                                                                                    |                                       |
| tások  |                                                                                                    | 2                                     |
|        |                                                                                                    |                                       |
| A csat | ató automatkus újrandítása hasmálat után)<br>A megadott beálltások csak a nyomtató újrandításakor lépnek é<br>takoztatott nyomtató automatikus érzékelése és az aktuális beáll<br>OK | rvénybe.<br>cások lekérdezés<br>Mégse |

#### 1 Beállítás alkalmazása a nyomtatóra

A beállításokat alkalmazza a nyomtatóra; funkciója megegyezik a fő ablak **Alkalmaz** gombjáéval. Lásd: *Alkalmaz* >> 33. oldal.

#### 2 Parancs beállítások mentése

Hálózati beállítások mentése PJL parancsformátumban. A fájl kiterjesztése ".bin".

Ha ezeket a parancsokat USB-n keresztül nyomtatókra küldi, akkor a nyomtatók beállításait ugyanúgy konfigurálhatja, mint a Hálózatbeállító eszközzel (➤➤ Használati útmutató: *Háttértár*).

|   | A következő információk nem kerülnek mentésre a parancsbeállítási fájlba.                                                                                                    |
|---|----------------------------------------------------------------------------------------------------|
|   | Csomópont név.                                                                                                    |
|   | <ul> <li>IP-cím, alhálózati maszk, átjáró címe (ha az IP-cím beállítása STATIC).</li> </ul>                                                                                                    |
| 0 | E parancsbeállítások célja kizárólag a nyomtatóbeállítások alkalmazása. A mentett parancsokat nem lehet<br>importálni a Hálózatbeállító eszközbe.                                                    |
|   | A mentett parancsfájlok hitelesítési kulcsokat és jelszavakat tartalmaznak. Ügyeljen a mentett<br>parancsfájlok védelmére, és azokat olyan helyre mentse, ahol más felhasználók nem férnek hozzájuk. |
|   | Ne küldje a parancsfájlt olyan nyomtatóra, amelynek a típusát nem adta meg a parancsfájl exportálásakor.                                                                                             |

#### 3 Importálás

### A számítógép aktuális vezeték nélküli beállításainak importálása Beállítások importálása a számítógépről.

# 🖉 Megjegyzés

- Csak személves biztonsági hitelesítési beállításokat (nvitott rendszer, megosztott kulcs és WPA/ WPA2-PSK) lehet importálni. A vállalati biztonsági hitelesítési beállítások (mint pl. LEAP vagy EAP FAST) és WPA2-PSK TKIP nem importálhatók.
- Ha a használt számítógépen több vezeték nélküli LAN van engedélyezve, csak az első hálózat vezeték nélküli beállításait (csak személyes biztonsági hitelesítési beállításokat) veszi figyelembe a rendszer az adatok importálásakor.
- Csak az Alkalmazandó beállítások képernyő Hálózati beállítások Vezeték nélküli beállítások részén található beállítások (SSID, hitelesítési mód, titkosítási mód és hitelesítési kulcs) importálhatók.

### Válasszon profilt az importáláshoz

Profilként exportált beállítások importálása.

Kattintson erre a lehetőségre és válasszon egy profilt úgy, hogy a Tallózás... gombra kattint. A kiválasztott beállítások megjelennek a beállítások megjelenítése/módosítása területen.

# 🖉 Megjegyzés

- Minden beállítás, mint pl. vezeték nélküli beállítások vagy TCP/IP-beállítások menthető. Csomópont nevek azonban nem importálhatók.
- Csak a kiválasztott nyomtatókkal kompatibilis profilok importálhatók.
- Ha az importált profil IP-címének beállítása STATIC, szükség szerint módosítsa az importált profilt, hogy az ne tartalmazza egy már hálózathoz csatlakoztatott meglévő nyomtató IP-címét.

### 4 Exportálás

Beállítások mentése szövegfájlban.

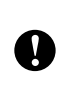

Az exportált fájlok nincsenek titkosítva.

Mivel az exportált fájlok hitelesítési kulcsokat és jelszókat is tartalmazhatnak, tegye meg a szükséges óvintézkedéseket, és az exportált fájlokat olyan helyre mentse, ahol más felhasználók nem tudnak hozzájuk férni.

#### 5 Alapértelmezett hálózati beállítások visszaállítása

Visszatérés a gyári alapértelmezett hálózati beállításokhoz.

### 6 Nyomtató automatikus újraindítása használat után.

A jelölődoboz kipipálásakor a nyomtató automatikusan újraindul a hálózati beállítások alkalmazása után. Ha a jelölődoboz nincs kipipálva, a nyomtatókat manuálisan kell újraindítani.

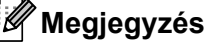

Több nyomtató konfigurálása esetén a jelölődoboz kipipálásának megszüntetésével csökkentheti a beállítások módosításához szükséges időt. Ebben az esetben a jelölődobozt az első nyomtató konfigurálásakor célszerű kipipálni, így ellenőrizhető, hogy minden beállítás megfelelően működik-e.

#### C. melléklet

7 A csatlakoztatott nyomtató automatikus érzékelése és az aktuális beállítások lekérdezése.

Ha ki van választva ez a jelölődoboz és egy nyomtató van a számítógéphez csatlakoztatva, a rendszer automatikiusan érzékeli a nyomtatót, és a nyomtató aktuális beállításai megjelennek az Aktuális hálózati státusz >> 38. oldal).

# 🖉 Megjegyzés

Ha a csatlakoztatott nyomtató típusa eltér a **Nyomtató** legördülő listában megjelenőtől, az összes szerkeszthető képernyőn megjelenő beállítások a csatlakoztatott nyomtatónak megfelelően változnak.

# 8 Súgó megjelenítése

Megjeleníti a súgófájlt.

#### 9 Névjegy...

Verzióinformációk megjelenítése.

### Nyomtató csatlakozási állapota

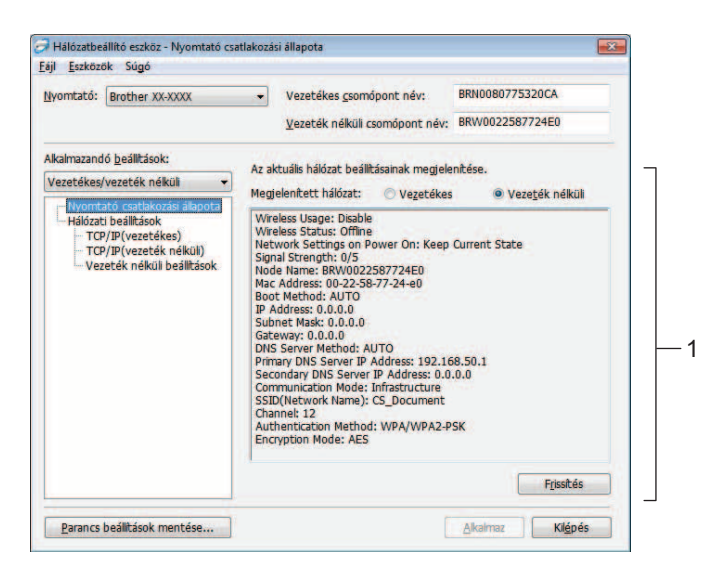

#### Aktuális hálózati státusz

A beállítások megjelenítése/módosítása terület jobb oldalán megjeleníti a hálózati státuszt. A nézet frissítéséhez kattintson a **Frissítés** gombra.

# Hálózati beállítások

| Hálózatbeállító eszköz - Hálózati beál | lítások                                                                                                    | 🔁 Hálózatbeállító eszköz - Hálózati beállítások                                                                       | -23 |
|----------------------------------------|----------------------------------------------------------------------------------------------------|----------------------------------------------------------------------------------------------------|-----|
| Eszközök Súgó                          |                                                                                                    | Eájl Eszközök Súgó                                                                                                    |     |
| omtató: Brother XX-XXXX                | Vezetékes gsomópont név:     Vezeték nélküli csomópont név:     BRW002258781782                                                                                   | Nyomtató: Brother XX-XXXX  Vezetékes csomópont név: BRN0080775320CA Vezeték nélküli csomópont név: BRW0022587724E0    | 3   |
| almacando gesälltässis<br>ezetäk näkül | Hálózati felhasználás beállítások megadása.<br><u>W</u> LAN bekapcsoláskor: Aktuális állapot megtartása<br>Vezeték nélkül felhasználás<br>© Engegélyezés © Ilitás | <ul> <li>Alkalmazandó þeálltások:</li> <li>Vezetékes/vezeték nélküli</li> <li>Nyomtató csatbaozási állapota</li></ul> | •   |
| Parancs beálltások mentése             | <u>Alkaimaz</u>                                                                                                    | lépés Barancs beálitások mentése Alkalmaz Kilépés                                                                     | 5   |

QL-710W

**QL-720NW** 

#### 1 WLAN bekapcsoláskor/Hálózati beállítások bekapcsoláskor

Kiválasztja, hogy a Wi-Fi<sup>®</sup> vagy vezetékes LAN kommunikáció legyen engedélyezve a nyomtató bekapcsolásakor.

A következő lehetőségek közül választhat: (QL-710W) Alapértelmezett be, Alapértelmezett ki vagy Aktuális állapot megtartása.

(QL-720NW) Vez.nélk. LAN alapértelm, Vezetékes LAN alapért vagy Aktuális állapot megtartása.

#### 2 Vezeték nélküli felhasználás

A vezeték nélküli kommunikáció engedélyezése és tiltása.

#### 3 Kiválasztott interfész

Vezetékes vagy vezeték nélküli interfész használatának kiválasztása.

### TCP/IP

| yomtató: Brother XX-XXXX                                   | <ul> <li>Vezetékes <u>c</u>somópont név:</li> </ul> | BRN0080775320CA          |   |
|------------------------------------------------------------|-----------------------------------------------------|--------------------------|---|
|                                                            | Vezeték nélküli csomópont név:                      | BRW0022587724E0          |   |
| Alkalmazandó <u>b</u> eállítások:                          | Adia meg a vezetékes hálózaton haszná               | ilt TCP/IP beálításokat. |   |
| Vezetékes/vezeték nélküli 🗸 👻                              | IP-cím                                              |                          |   |
| – Nyomtató csatlakozási állapota<br>– Hálózati beállítások | Bootolás módja:                                     | UTO 👻                    | - |
| TCP/IP(vezetékes)<br>TCP/IP(vezeték nélküli)               | IP-cim:                                             | S 2 5                    |   |
| - Vezeték nélküli beállítások                              | Alhálózati maszk:                                   |                          | - |
|                                                            | Átjáró:                                             | A 4 3 1                  |   |
|                                                            | DNS szerver                                         |                          |   |
|                                                            | DNS szerver mód:                                    | UTO T                    | - |
|                                                            | Elsődleges DNS szerver IP-cime:                     |                          |   |
|                                                            | Másodlagos DNS szerver IP-cime:                     | x - c - a                |   |
|                                                            |                                                     |                          |   |

#### 1 Bootolás módja

A következő lehetőségek közül választhat: STATIC, AUTO, BOOTP, DHCP, RARP.

### 2 IP-cím/Alhálózati maszk/Átjáró

Itt adhatja meg a különböző értékeket. Csak akkor adhat meg értékeket, ha az IP-cím beállítása **STATIC**.

#### 3 DNS szerver mód

Válasszon a STATIC vagy AUTO lehetőségek közül.

4 Elsődleges DNS szerver IP-címe/Másodlagos DNS szerver IP-címe Csak akkor adhat meg értékeket, ha a DNS szerver beállítása STATIC.

### Vezeték nélküli beállítások

| omtató: Brother XX-XXXX                                                    | <ul> <li>Vezetékes csom</li> </ul>                                         | ópont név:        | BRN008077532 | OCA     |
|----------------------------------------------------------------------------|----------------------------------------------------------------------------|-------------------|--------------|---------|
|                                                                            | <u>V</u> ezeték nélküli o                                                  | csomópont név:    | BRW00225877  | 24E0    |
| kalmazandó <u>b</u> eállítások:                                            | A vezeték nélküli hitele                                                   | stési mód mega    | tása.        |         |
| ezetékes/vezeték nélküli 🔹                                                 | Kommunikáciás módu                                                         | Adhas             |              |         |
| – Nyomtató csatlakozási állapota<br>– Hálózati beállítások                 | SCID (Hálázatnáv):                                                         | CETUD             |              | Korosós |
| TCP/IP(vezetékes)<br>TCP/IP(vezeték nélkül)<br>Vezeték nélküli beállítások | Csatorna:                                                                  | 10 +              |              | Kereses |
|                                                                            | Hitelesítési mód:                                                          | Nyit rendszer     | •            |         |
|                                                                            | Titkositási mód:                                                           | Nincs             | •            |         |
|                                                                            | WEP-kulcs:                                                                 |                   |              |         |
|                                                                            | Hozzáférési kód:                                                           | ********          | ¢            |         |
|                                                                            | Felhasználól azonosító:                                                    |                   |              |         |
|                                                                            | Jelszó:                                                                    |                   |              |         |
|                                                                            | 🗌 Kulcs és jelszó megj                                                     | elenítése a képer | myőn         |         |
|                                                                            | Hozzáférési kód:<br>Hozzáférési kód:<br>Felhasználól azonosító:<br>Jelszó: | elenítése a képer |              |         |

#### 1 Kommunikációs mód

Válasszon az Ad-hoc vagy Infrastruktúra lehetőségek közül.

#### 2 SSID (Hálózatnév)

Kattintson a Keresés... gombra a kiválasztott SSID-k külön képernyőn történő megjelenítéséhez.

#### 3 Csatorna

A megjelenített lehetőséget közül választhat.

#### 4 Hitelesítési mód/Titkosítási mód

A támogatott hitelesítési módok és titkosítási módok bemutatásához lásd: Kommunikációs mód, valamint hitelesítési/titkosítási módok.

#### 5 WEP-kulcs

WEP-kulcs csak akkor adható meg, ha a kiválasztott titkosítási mód WEP.

#### 6 Hozzáférési kód

Hozzáférési kód (PSK) csak akkor adható meg, ha a kiválasztott titkosítási mód a WPA-PSK, WPA2-PSK vagy WPA-PSK/WPA2-PSK.

#### 7 Felhasználói azonosító/Jelszó

Felhasználói azonosító/jelszó csak akkor adható meg, ha a kiválasztott hitelesítési mód a LEAP vagy FAST.

#### 8 Kulcs és jelszó megjelenítése a képernyőn

Ha ki van pipálva ez a beállítás, a kulcsok és jelszók látható (titkosítás nélküli) szövegként jelennek meg.

C. melléklet

0

### Kommunikációs mód, valamint hitelesítési/titkosítási módok

Ad-hoc Kommunikációs mód esetén

| Hitelesítési mód | Titkosítási mód |
|------------------|-----------------|
| Nyílt rendszer   | Nincs           |
|                  | WEP             |

Infrastruktúra Kommunikációs mód esetén

| Hitelesítési mód   | Titkosítási mód |
|--------------------|-----------------|
| Nyílt rendszer     | Nincs           |
|                    | WEP             |
| Megosztott kulcs   | WEP             |
| WPA-PSK            | ТКІР            |
|                    | AES             |
| WPA2-PSK           | AES             |
| WPA/WPA2-PSK       | ТКІР            |
|                    | AES             |
| LEAP               | СКІР            |
| EAP-FAST/NONE      | ТКІР            |
|                    | AES             |
| EAP-FAST/MS-CHAPv2 | ТКІР            |
|                    | AES             |
| EAP-FAST/GTC       | ТКІР            |
|                    | AES             |

Magasabb szintű biztonsági beállítások kiválasztása:

A FAST-kiszolgáló tanúsítvány-ellenőrzéséhez való hozzáféréshez szükséges beállítások nem végezhetők el a Hálózatbeállító eszköz segítségével. Miután elvégezte a nyomtató hálózati kapcsolatának konfigurációját, a beállítások kiválasztásához webböngészőből kell elérnie a nyomtatót.

# Tárgymutató

### Α

 $\square$ 

| Ad-hoc mód       | 8 |
|------------------|---|
| AES              |   |
| Alhálózati maszk |   |
| APIPA            |   |
| ARP              |   |

# В

| BOOTP                    | 22, 30 |
|--------------------------|--------|
| BRAdmin Light            | 1, 2   |
| BRAdmin Professional     | 1, 5   |
| Brother Solutions Center | 2, 5   |

# С

| Csatornák | <br> |
|-----------|------|
|           |      |

# D

| DHCP                     | 22, 29 |
|--------------------------|--------|
| DNS-ügyfél               |        |
| Driver Deployment Wizard | 1      |

\_\_\_\_\_

# Е

\_\_\_\_\_

\_\_\_\_\_

# Н

| Hálózati kulcs                 | 28 |
|--------------------------------|----|
| Hálózati megosztott nyomtatás  | 21 |
| Hiperszöveg átviteli protokoll | 5  |
| Hitelesítés                    | 27 |

# 

| Infrastruktúra mód | 7  |
|--------------------|----|
| IP-cím             | 24 |

#### L

| LLMNR   |  |
|---------|--|
| LPR/LPD |  |

#### Μ

| MAC-cím          | 29, 30, 31 |
|------------------|------------|
| mDNS             |            |
| Megosztott kulcs |            |

### Ν

| NetBIOS névfeloldás | . 22 |
|---------------------|------|
| Nyílt rendszer      | . 27 |

### 0

| Operációs rendszerek |  | 1 |
|----------------------|--|---|
|----------------------|--|---|

### Ρ

| PBC       |  |
|-----------|--|
| Port 9100 |  |
| Protokoll |  |

# R\_\_\_\_\_

| RARP     | 2, 29 | 9 |
|----------|-------|---|
| RFC 1001 | 29    | 9 |

# S\_\_\_\_\_

| SNMP           |   |
|----------------|---|
| SSID           |   |
| Status Monitor | 1 |

### Т

| Társközi   | 20 |
|------------|----|
| TCP/IP     | 22 |
| Titkosítás | 27 |
| ткір       | 27 |

# V

```
Vezeték nélküli hálózat ......6, 26
```

### W

| Webalapú nyomtatókezelés (webböngésző) | 1, 5 |
|----------------------------------------|------|
| Webböngésző (HTTP)                     | 5    |
| WEP                                    |      |
| Wi-Fi Protected Setup™                 |      |
| WINS                                   |      |
| WPA-PSK/WPA2-PSK                       |      |